## **Module Configuration**

Ver. 0.02

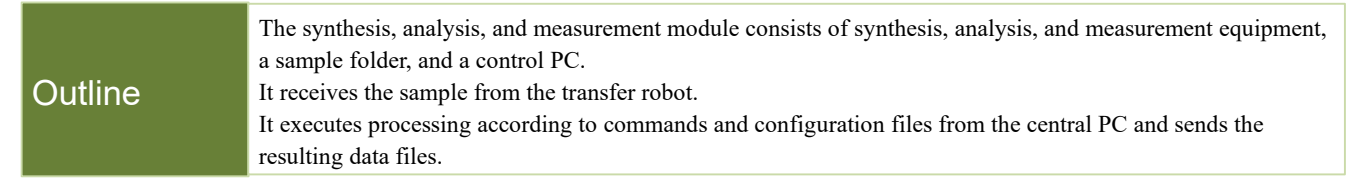

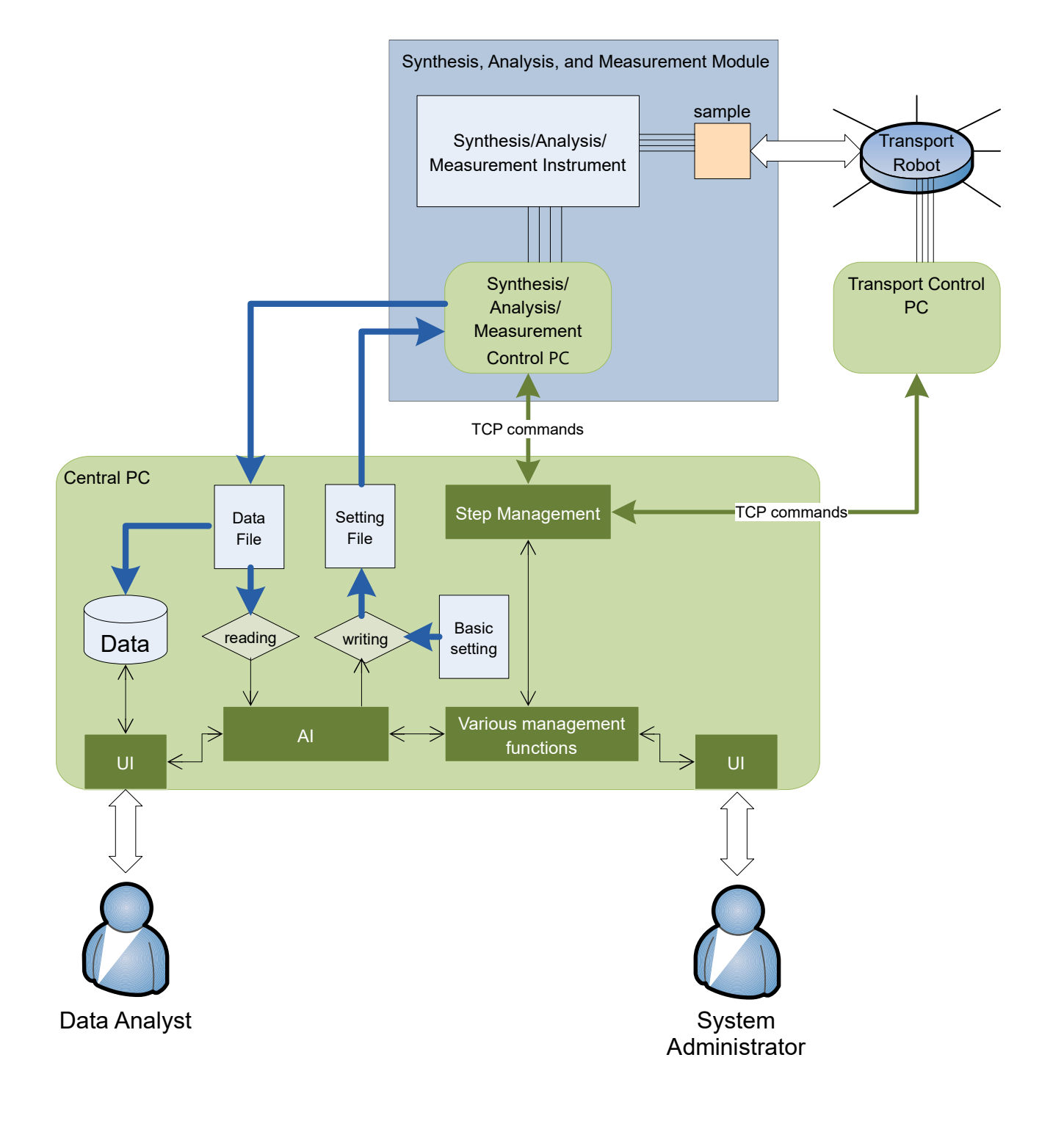

## **LAN Configuration**

#### Outline

In a cluster system, the main system LAN should be separated from the LANs within each subsystem to avoid excessive traffic congestion. The control PC in each subsystem must be configured to access both the main system LAN and the subsystem LAN.

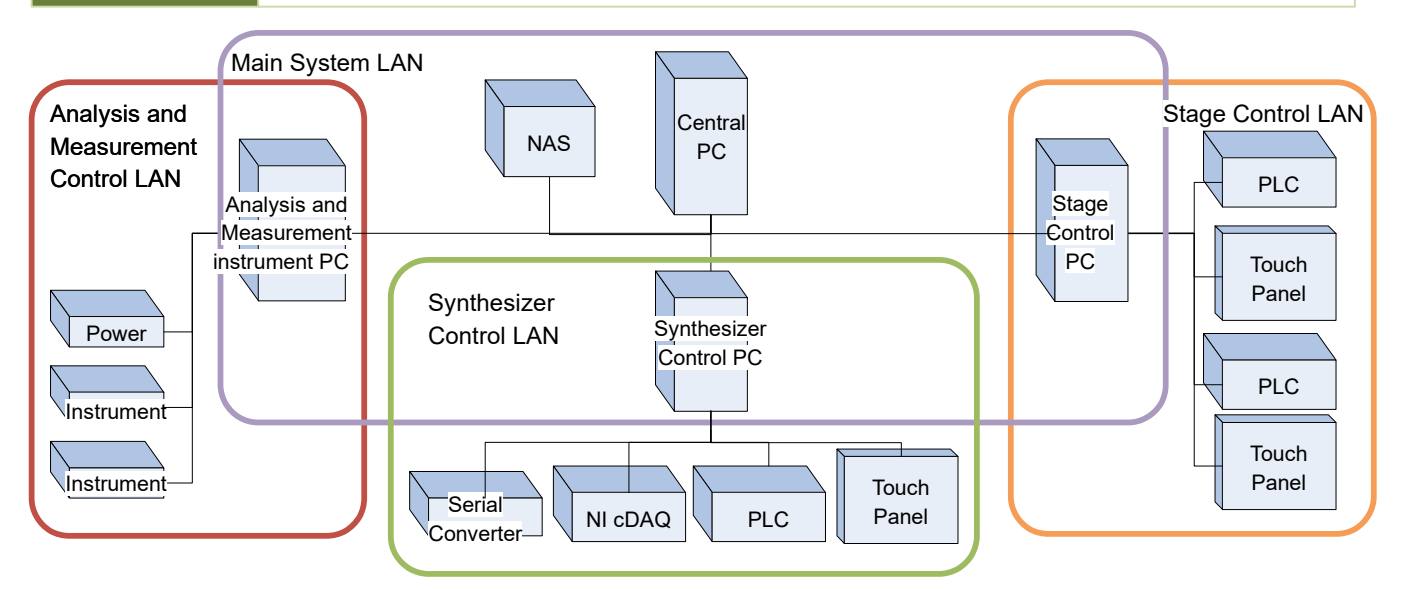

| Central LAN                                | IP address 192.168.0.xxx Subnet mask 255.255.255.0<br>Used for communication between the central PC and each subsystem control PC.<br>Connects a NAS for storing measurement data.    |
|--------------------------------------------|----------------------------------------------------------------------------------------------------|
| Stage Control LAN                          | IP address 192.168.1.xxx Subnet mask 255.255.255.0<br>Connect PLC for chamber stage control and touch panel.<br>Sample transfer process.                                              |
| Synthesizer<br>Control LAN                 | IP address 192.168.2.xxx Subnet mask 255.255.255.0<br>Connects NI cDAQ for synthesizer control, serial converter, PLC for sputtering, and touch panel.<br>Controls synthesis process. |
| Analysis and<br>Measurement<br>Control LAN | IP address 192.168.3.xxx Subnet mask 255.255.255.0<br>Connect analytical and measuring instruments, power supplies, etc.                                                              |

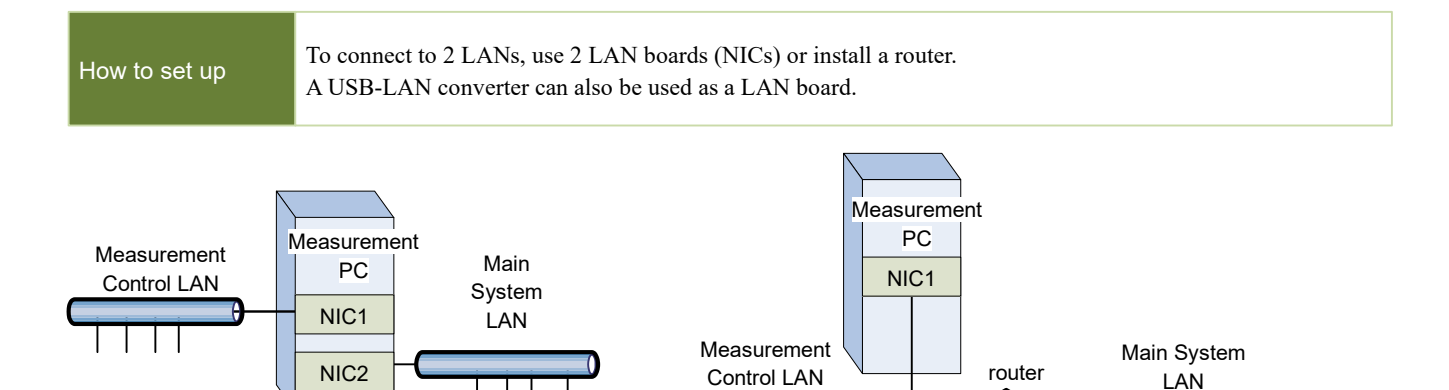

| protocol  | TCP/IP     | final character | CR (0DH) |
|-----------|------------|-----------------|----------|
| port      | 8501       |                 |          |
| data code | ASCII code |                 |          |

## **Communication Command Specifications**

Ver. 0.02

| Outline                                                                                                    | The central PC for process management sends commands to the control PC for synthesis, analysis, and measurement devices.<br>The commands tell the PC when to place samples, start measurements, etc.<br>The synthesis, analysis, and measurement devices should respond to the command.<br>Message reception should be performed every second to the extent possible.<br>The communication response will operate normally even if there is a delay of several tens of seconds.<br>The timeout on the central PC side is 120 seconds, and if there is no response, it is considered an error. |                          |                            |                                                   |  |  |  |
|----------------------------------------------------------------------------------------------------|----------------------------------------------------------------------------------------------------|--------------------------|----------------------------|---------------------------------------------------|--|--|--|
|                                                                                                    | Procedure Name                                                                                                    | Central PC sending       | Subsystem PC Reply         | Description                                       |  |  |  |
|                                                                                                    | Status Commution                                                                                                    | Status                   | Ready                      | installed.                                        |  |  |  |
|                                                                                                    | Complete installation                                                                                                    | Placed SampleA           | OK                         | Notifies when installation is complete.           |  |  |  |
|                                                                                                    | Measuring Condition                                                                                                    | Setting C:¥Setting       | OK                         | Sends the path of the measuring setting file      |  |  |  |
| Procedure                                                                                                    | Measurement Start                                                                                                    | Start                    | OK                         | Indicates the start of the measurement.           |  |  |  |
|                                                                                                    | Status Confirmation                                                                                                    | Status                   | Busy                       | Returns "Busy" during measurement.                |  |  |  |
|                                                                                                    | (Status Confirmation)                                                                                                    | Status                   | Done                       | Returns Done when measurement is complete.        |  |  |  |
|                                                                                                    | Confirms Data                                                                                                    | Data                     | C:¥Data\0123.csv           | Returns the file path of the measurement results. |  |  |  |
|                                                                                                    | Sample Collected                                                                                                    | Collected                | ОК                         | Notifies when collection is complete              |  |  |  |
| Command<br>Format                                                                                                    | The format of the command is "Command Data".<br>Command" is the command string, followed by a space character, and "Data" is a string of additional data.<br>Depending on the type of command, the additional data may be omitted.<br>A terminating character CR (0DH) is added at the end.                                                                                                    |                          |                            |                                                   |  |  |  |
| Command                                                                                                    | Status                                                                                                    | Function Ch              | eck status information     |                                                   |  |  |  |
|                                                                                                    | Ready Busy (= Operat                                                                                                    | ion in progress) Done (* | = Measurement complet      | ed) Error                                         |  |  |  |
| Response                                                                                                    | <ul><li>(When returning Ready or Done, the sample must be ready for placement or collection.)</li><li>(A space can be added after Busy or Error to attach a character string that conveys the status. Example: Busy Manual Mode)</li></ul>                                                                                                    |                          |                            |                                                   |  |  |  |
| Command                                                                                                    | Placed Data                                                                                                    | Function Inf             | orms that the sample ins   | stallation is complete.                           |  |  |  |
| Additional Data                                                                                                    | Sample name (e.g. Placed Sample001)                                                                                                    |                          |                            |                                                   |  |  |  |
| Response                                                                                                    | OK or Error                                                                                                    |                          |                            |                                                   |  |  |  |
| Command                                                                                                    | Setting Data                                                                                                    | Function                 | mmunicates the set valu    | es of the measurement conditions                  |  |  |  |
| Additional Data                                                                                                    | File path of the measur                                                                                                    | rement condition file (A | ttaching the condition a   | is a string is also possible)                     |  |  |  |
| Response                                                                                                    | OK or Error                                                                                                    |                          |                            |                                                   |  |  |  |
| Command                                                                                                    | Start                                                                                                    | Function                 | tructs the start of measu  | rement                                            |  |  |  |
| Response                                                                                                    | OK or Error                                                                                                    |                          | a della die start of medsu |                                                   |  |  |  |
| Response                                                                                                    |                                                                                                    |                          |                            |                                                   |  |  |  |
| Command                                                                                                    | Data                                                                                                    | Function Ch              | eck the measurement da     | ta and shift the status Done to Ready.            |  |  |  |
| Response                                                                                                    | File path of the measur                                                                                                    | rement data file (Attach | ing data as a character s  | tring is also possible) or Error                  |  |  |  |
| Command                                                                                                    | Collected                                                                                                    | Function Inf             | forms that the sample co   | llection is complete                              |  |  |  |
| Response                                                                                                    | OK or Error                                                                                                    |                          | mat the sample co          |                                                   |  |  |  |
|                                                                                                    | Sit of Enoi                                                                                                    |                          |                            |                                                   |  |  |  |
| The Error response is used only if the instrument has an error and measurement cannot be continued without human intervention.<br>Failure of the measurement should be noted as Failure in the Status item of the measurement data file.<br>If the measurement value exceeds the detection limit, enter $+\infty$ or $-\infty$ in the floating-point measurement value according to the positive or negative direction.<br>If the measurement could not be performed, enter a non-number (NaN) in the measurement value.<br>The format of the measurement data will be determined separately. |                                                                                                    |                          |                            |                                                   |  |  |  |

# File Specification

Ver. 0.02

| The file used to send setting values from the central PC to the synthesis/analysis/measurement control PC.<br>It is in a tab-delimited text file format with a .txt extension.<br>The format is as follows: (Setting value name) Tab (Value) Line feed |                                                                                                    |  |  |  |  |
|----------------------------------------------------------------------------------------------------|----------------------------------------------------------------------------------------------------|--|--|--|--|
| SP1_Setting20220                                                                                                    | 301_01.txt                                                                                                    |  |  |  |  |
| WaitStage                                                                                                    | 5.000000                                                                                                    |  |  |  |  |
| WaitGasValve                                                                                                    | 5.000000                                                                                                    |  |  |  |  |
| DepoFlowAr                                                                                                    | 9.000000                                                                                                    |  |  |  |  |
| DepoFlowN2                                                                                                    | 0.000000                                                                                                    |  |  |  |  |
| DepoFlowO2                                                                                                    | 1.000000                                                                                                    |  |  |  |  |
| DepoFlowH2                                                                                                    | 0.000000                                                                                                    |  |  |  |  |
| WarmUpLwLimit                                                                                                    | 1.000000                                                                                                    |  |  |  |  |
| WarmUpTime                                                                                                    | 10.000000                                                                                                    |  |  |  |  |
| DepoTemp                                                                                                    | 100.000000                                                                                                    |  |  |  |  |
|                                                                                                    | The file used to ser<br>It is in a tab-delimi<br>The format is as for<br>SP1_Setting20220<br>WaitStage<br>WaitGasValve<br>DepoFlowAr<br>DepoFlowN2<br>DepoFlowO2<br>DepoFlowO2<br>DepoFlowH2<br>WarmUpLwLimit<br>WarmUpTime<br>DepoTemp |  |  |  |  |

| Data Files | Sends result data from the Synthesis/Analysis/Measurement Control PC to the Central PC.<br>It is a tab-delimited text file format with a .txt extension.<br>The measurement result items and values are written in the header section, followed by the time-series data.<br>The format is as follows: (Setting value name) Tab (Value) New line |                                                                                                    |                                                                                                    |                                      |                                          |                                       |                                          |                                      |            |
|------------|----------------------------------------------------------------------------------------------------|----------------------------------------------------------------------------------------------------|----------------------------------------------------------------------------------------------------|--------------------------------------|------------------------------------------|---------------------------------------|------------------------------------------|--------------------------------------|------------|
| Example    | SP1_Log2022030<br>StartTime<br>SampleNameHiLc<br>RoomTemperature<br>WaitStage<br>OpenDV7<br>WaitGasValve<br>DepoFlowAr<br><br>Time PW1Con<br>17:30:32 0.00000<br>17:30:37 0.00000                                                                                                    | 1_173019<br>2022/03/<br>test<br>24.41518<br>5.000000<br>0<br>5.000000<br>10.00000<br>ntrol<br>0.68297<br>0.05217<br>0.15073 | .txt<br>/01 17:30:<br>// 17:30:<br>// 200<br>// 200<br>//<br>// 200<br>// 200<br>/ | 7er<br>0.00000<br>0.00000<br>0.00000 | PW1Curr<br>0.00000<br>0.00000<br>0.00000 | rent<br>0.24929<br>0.32814<br>0.62383 | PW1Volt<br>0.22958<br>0.24929<br>0.07188 | age<br>0.00000<br>0.00000<br>0.00000 | PW2Control |
|            | 17:30:40 0.00000                                                                                                    | 0.24929                                                                                                    | -0.06611                                                                                                    | 0.00000                              | 0.00000                                  | 0.44642                               | 0.28872                                  | 0.00000                              |            |

The above formats are examples used in the current system. The format may change or another format may be added.